## Attendees

To actively claim CE Hours uploaded to your portal account

Click Add/Edit Continuing Education

## My CMP Continuing Education

| Session Course/Title                | Date      | Reported By                 | Clock Hours |  |
|-------------------------------------|-----------|-----------------------------|-------------|--|
| CMP Conclave 2012 - Kotowski, Karen | 6/13/2012 | Convention Industry Council | 0.00        |  |
| CMP Conclave 2014 - Kotowski, Karen | 9/9/2014  | Convention Industry Council | 0.00        |  |
| CMP Conclave 2011 - Kotowski, Karen | 5/11/2011 | Convention Industry Council | 0.00        |  |

Add/Edit Continuing Education

Click Edit and claim the # of hours attended and click continue.

|                                     |                          | - Aug                       |             |      |        |
|-------------------------------------|--------------------------|-----------------------------|-------------|------|--------|
| Session Course/Title                | Date                     | Reported By                 | Clock Hours |      |        |
| CMP Conclave 2012 - Kotowski, Karen | 6/1 <mark>3</mark> /2012 | Convention Industry Council | 0.00        | Edit | Delete |
| CMP Conclave 2014 - Kotowski, Karen | 9/9/2014                 | Convention Industry Council | 0.00        | Edit | Delete |
| CMP Conclave 2011 - Kotowski, Karen | 5/11/2011                | Convention Industry Council | 0.00        | Edit | Delete |